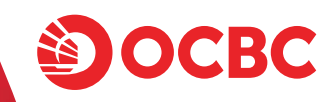

# Langkah mudah login OCBC mobile

Untuk ex-Nasabah Commonwealth

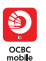

Terus bersama.

melaju jauh

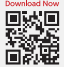

Sebagai nasabah baru Bank OCBC, Anda dapat menikmati fasilitas OCBC mobile untuk membantu transaksi perbankan sehari-hari mulai dari transfer, pembayaran & pembelian, transaksi valuta asing, pengaturan kartu debit, hingga pembukaan produk baru dalam satu genggaman.

Untuk mengakses OCBC mobile, Nasabah memerlukan User ID dan Password login. Silahkan cek ke email pribadi Anda untuk melihat User ID OCBC mobile yang sudah dikirimkan oleh sender OCBC.

Berikut beberapa panduan yang dapat Anda ikuti untuk mendapatkan akses OCBC mobile:

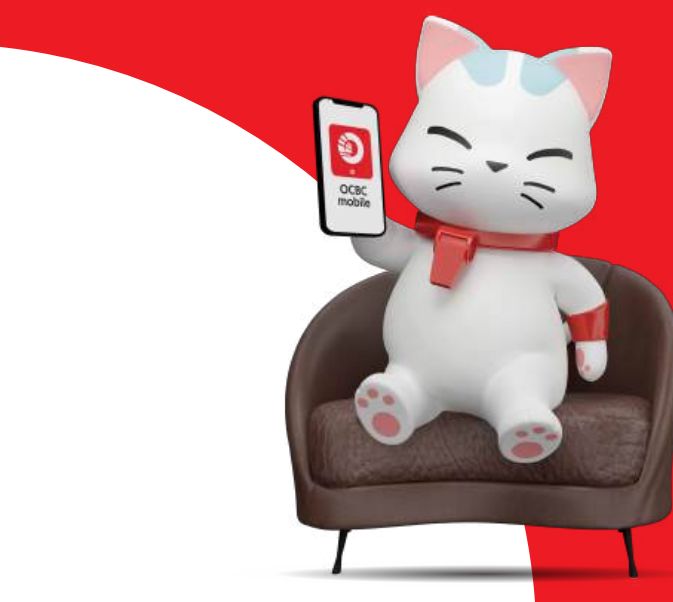

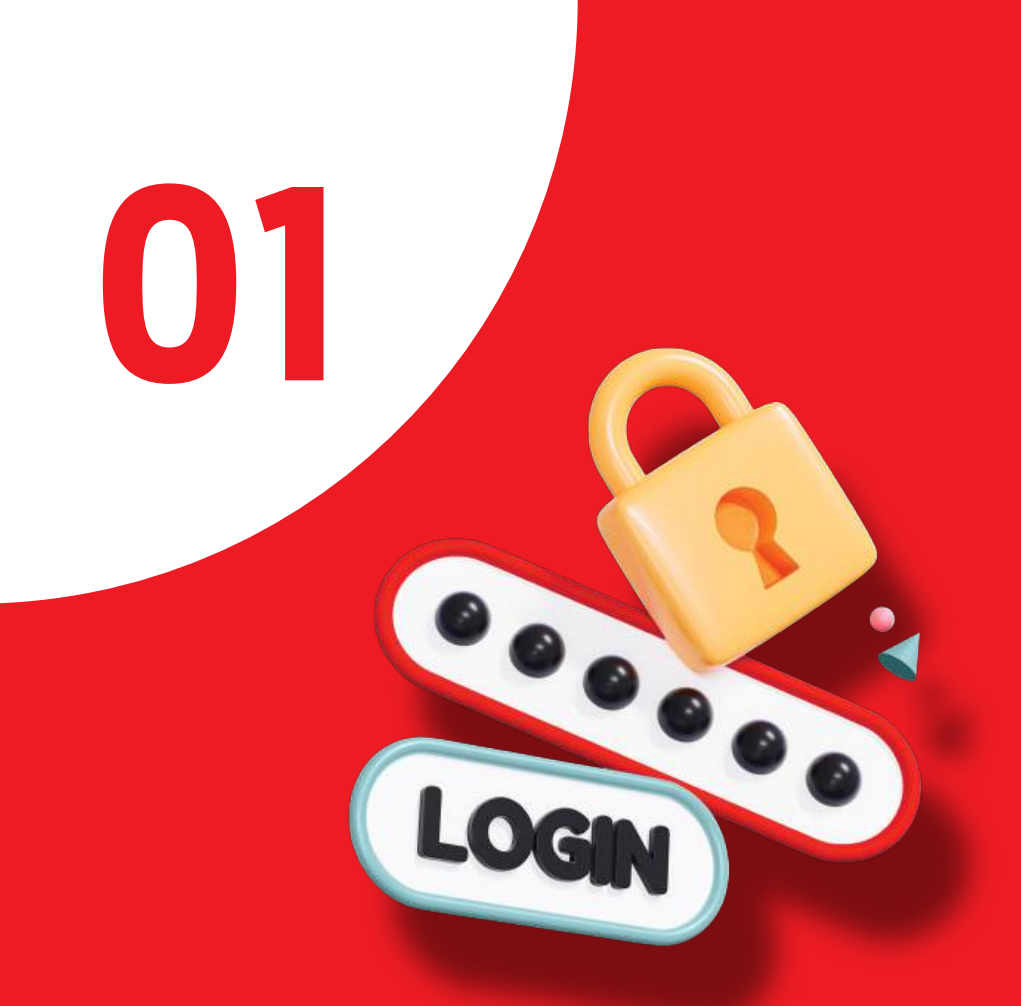

## Ex-Nasabah Bank Commonwealth yang sudah memiliki/menerima User ID & akan membuat password

#### a. Langkah untuk Nasabah yang **membuat password login dari link** yang dikirim via email

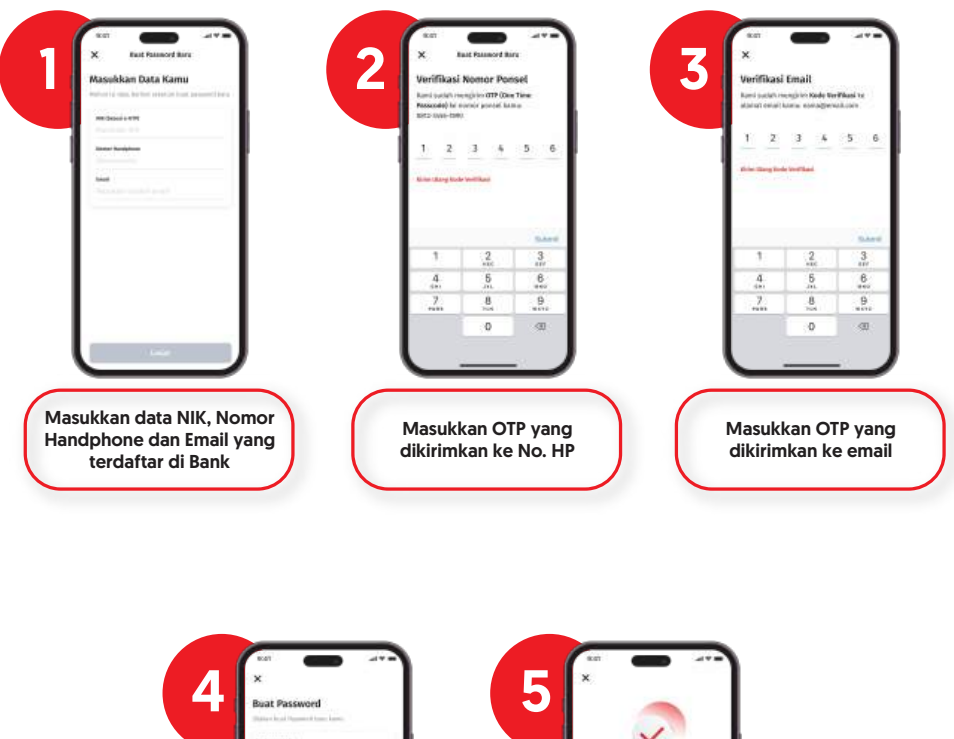

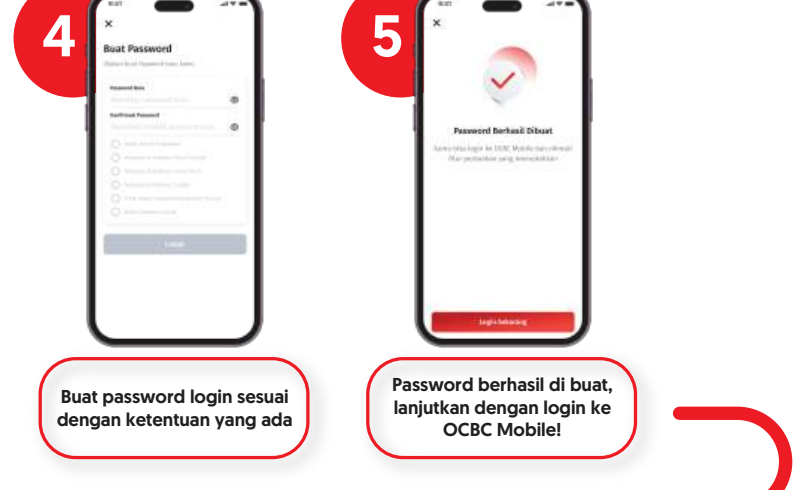

#### b. Langkah untuk Nasabah yang **membuat password** Iogin dari OCBC Mobile

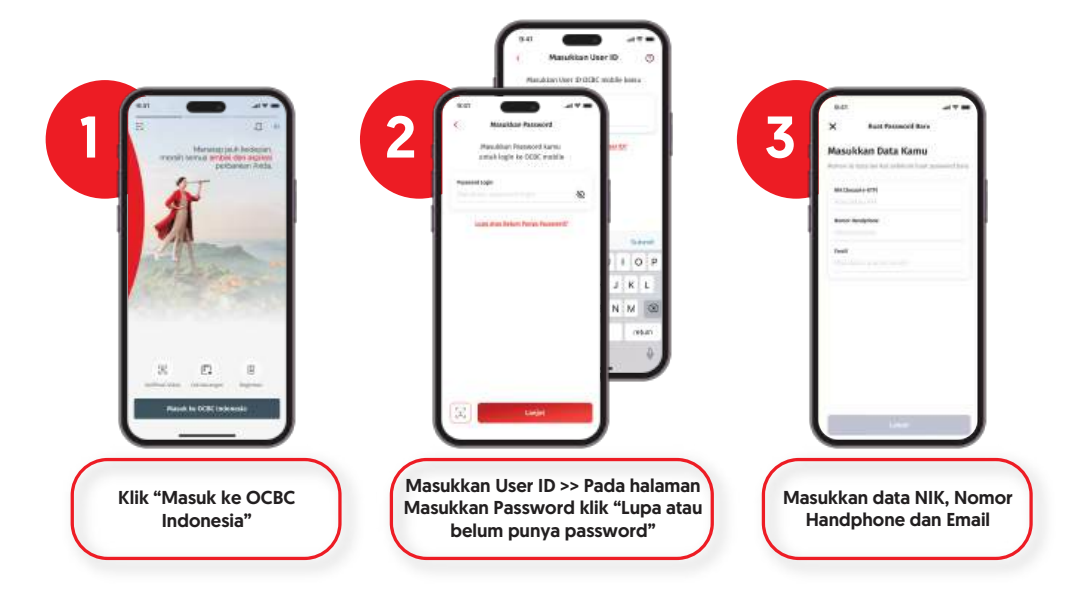

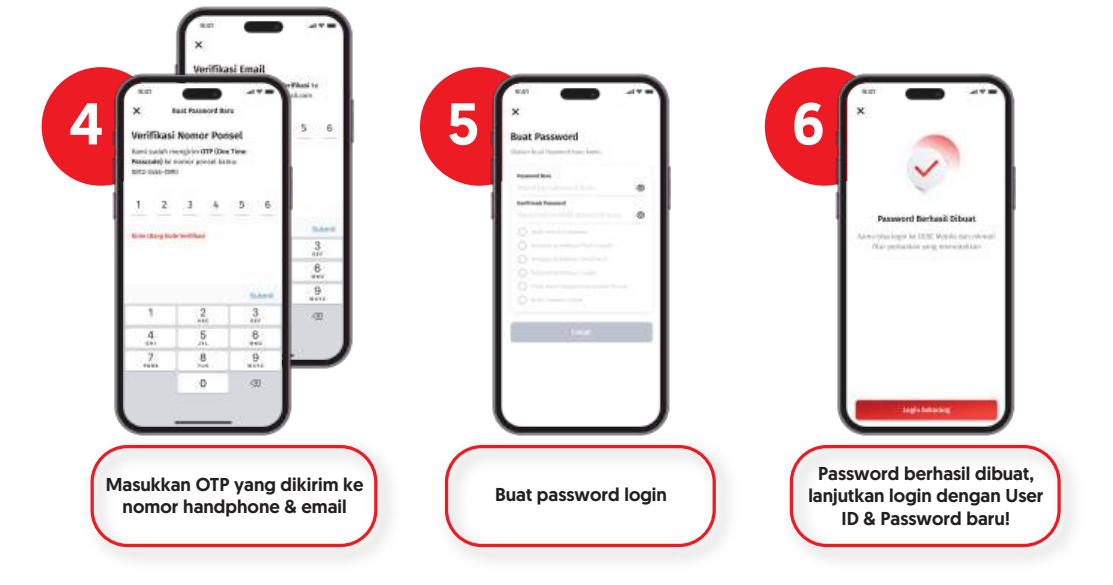

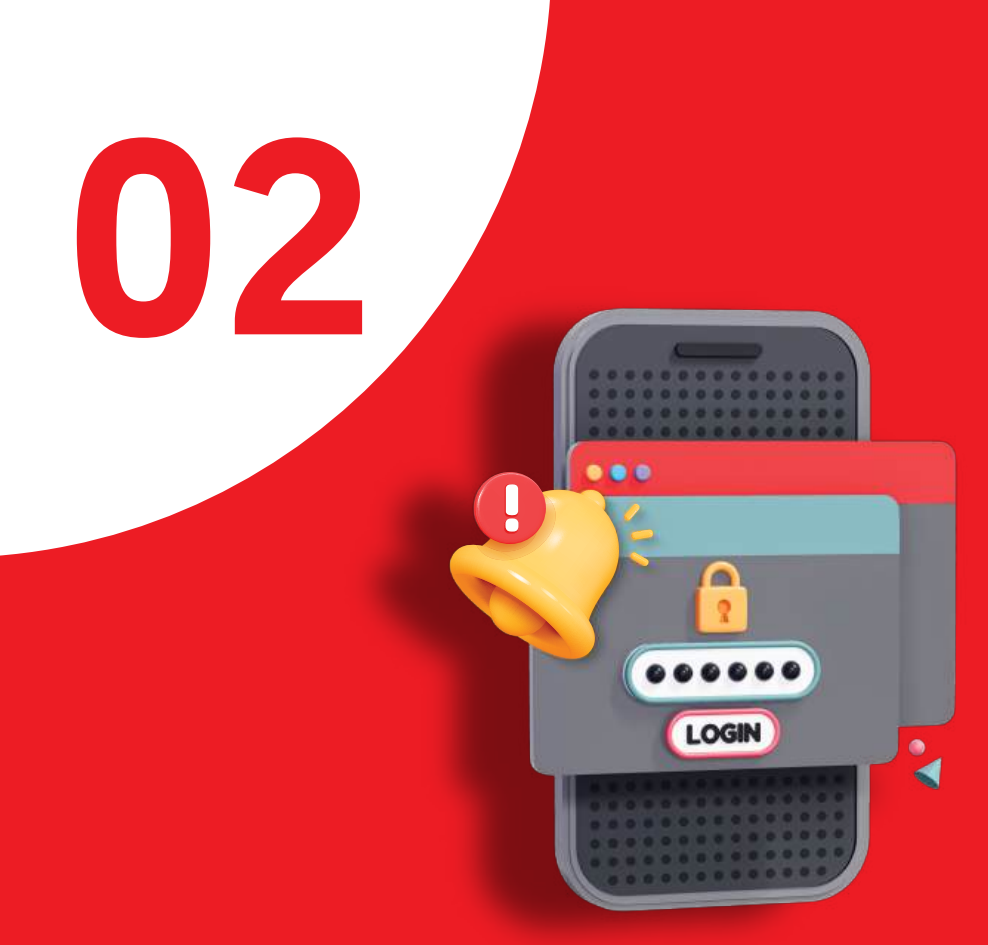

## Ex-Nasabah Bank Commonwealth yang sudah memiliki/menerima User ID atau User ID expired (lebih dari 30 hari belum login)

### a. Nasabah bisa mendapatkan User ID dari menu LOGIN

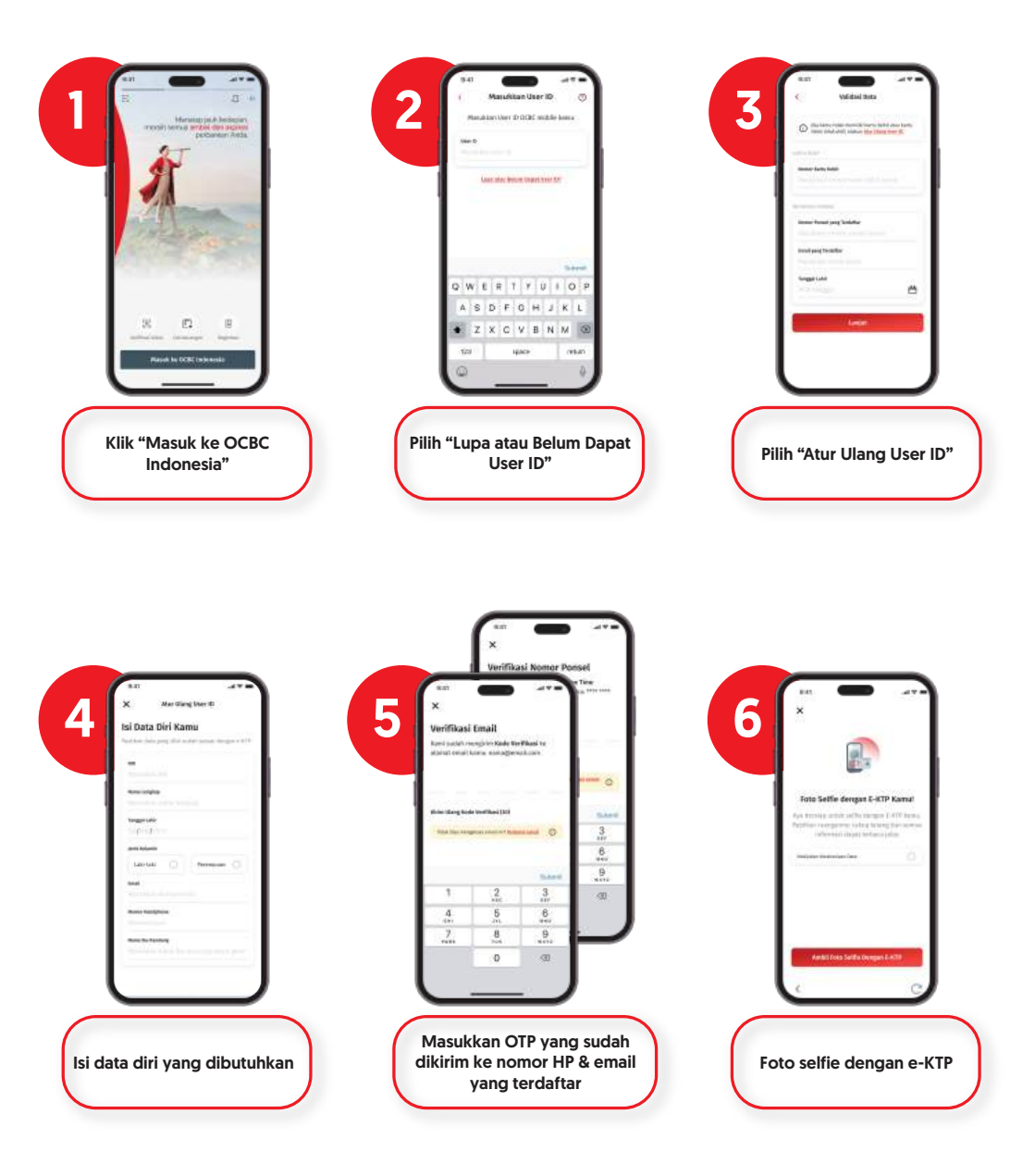

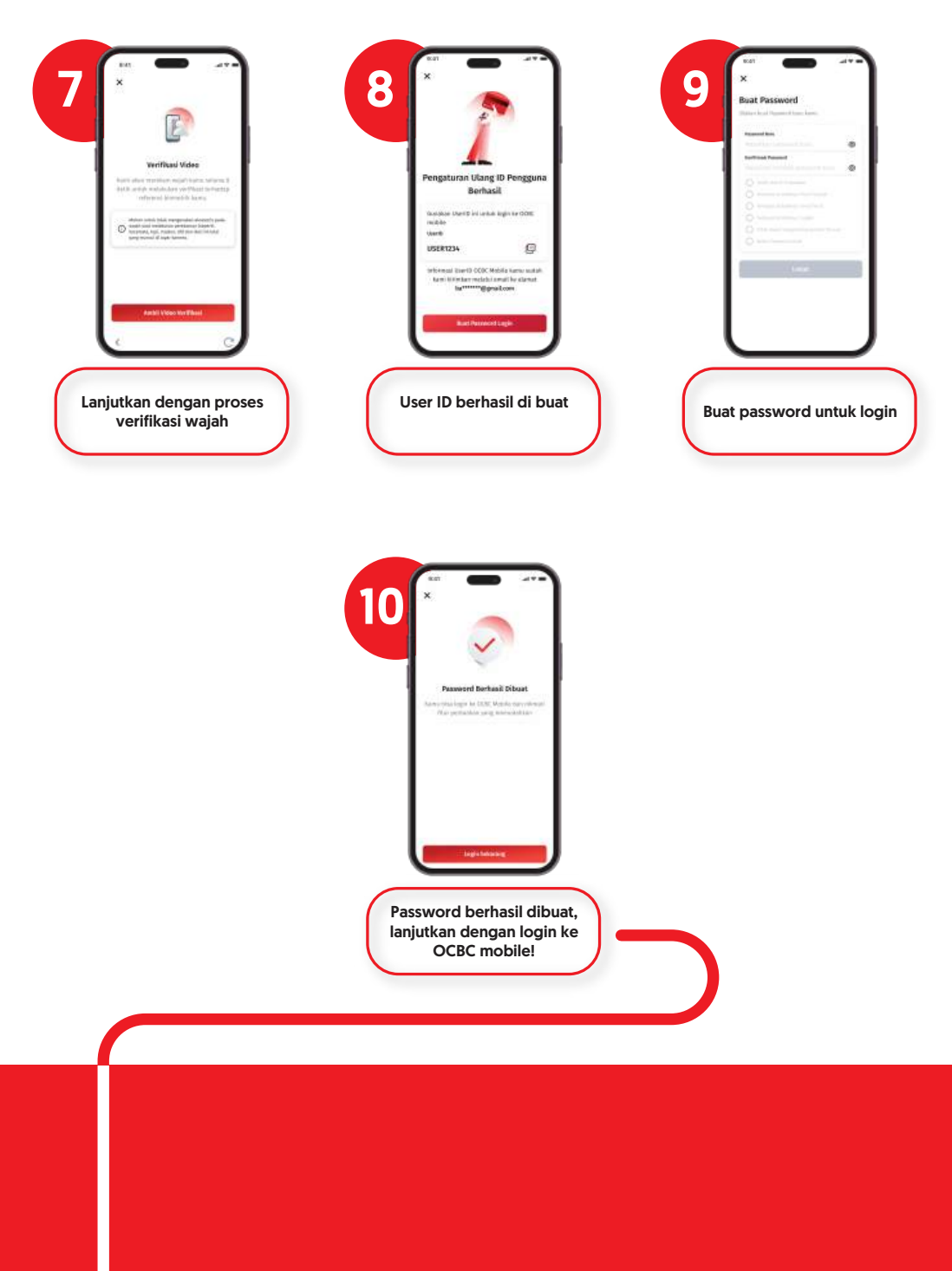

# b. Nasabah bisa mendapatkan User ID sekaligus melakukan perubahan data (nomor handphone & email berbeda)

| NOT Image: A constrained to be the formation of the formation of the formation       | 2                                                                                             | 33                                                                                                    |
|----------------------------------------------------------------------------------------------------|-----------------------------------------------------------------------------------------------|----------------------------------------------------------------------------------------------------|
| Pilih menu "Lupa atau Belum<br>Dapat User ID"                                                                                                    | Pilih "Atur Ulang User ID"                                                                    | Isi data diri yang dibutuhkan                                                                                                  |
| Verifikasi Nomor Possel<br>Nati setu ngiho miti kita, teteren<br>masadel in mantor parati kita, teteren<br>ma                                                                                                    | 55 XXXXXXXXXXXXXXXXXXXXXXXXXXXXXXXXXXX                                                        | 6 X X X X X X X X X X X X X X X X X X X                                                                                        |
| Note that the second second | Рекологи                                                                                      | 1     2     3     7       4     5     6     6       7     3     9     6       7     3     9     6       0     30     30     30 |
| Bila Nasabah sudah tidak<br>memiliki akses pada<br>nomor ponsel lama, dapat<br>memilih tombol "Perbarui<br>nomor ponsel"                                                                                                    | Nasabah langsung<br>memperbarui data nomor<br>ponsel & klik tombol<br>"Simpan dan Verifikasi" | Bila Nasabah juga sudah<br>tidak memiliki akses pada<br>email lama, dapat memilih<br>tombol "Perbarui email"                   |

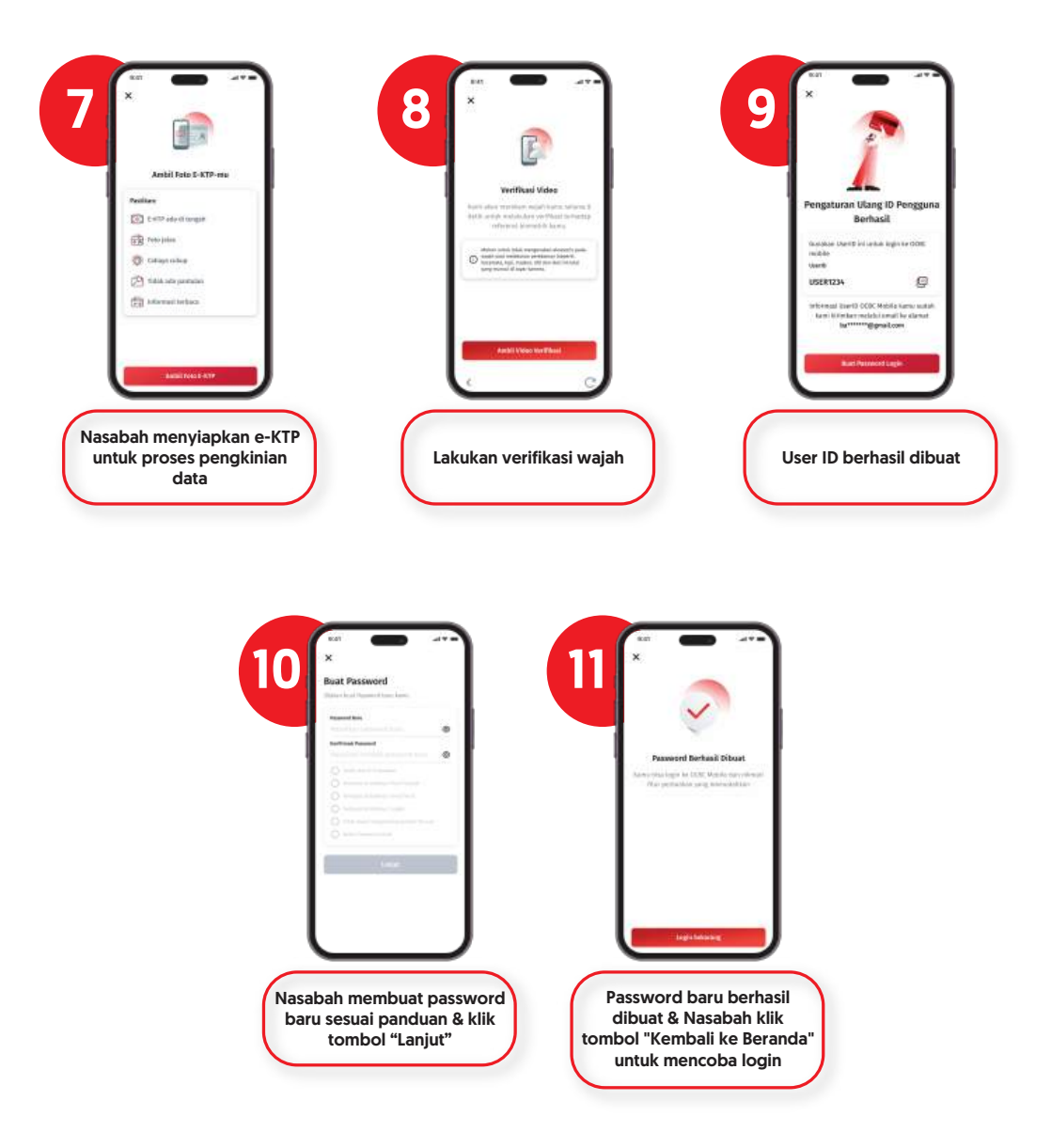

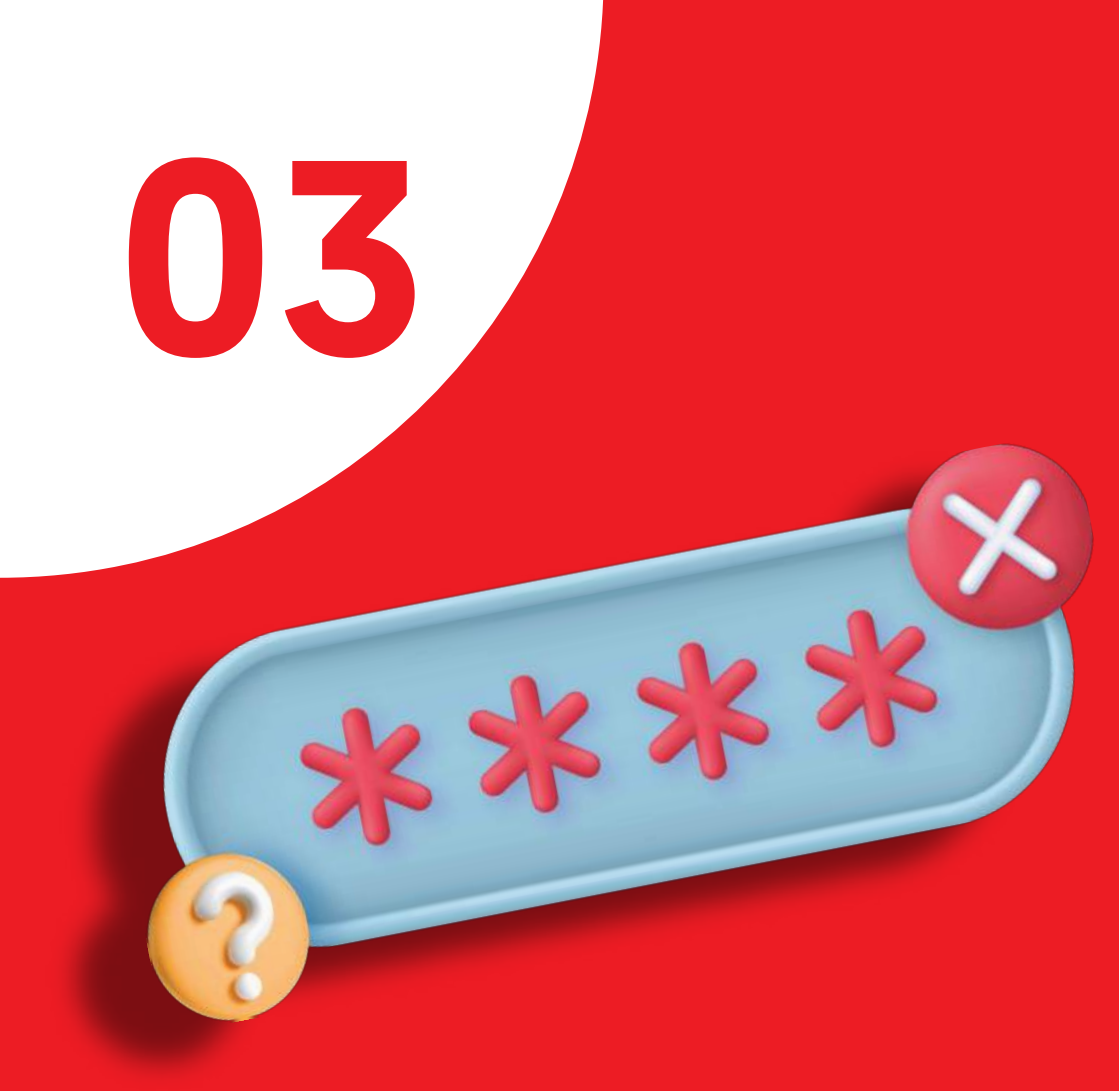

## Ex-Nasabah Bank Commonwealth yang lupa Password Login

## Nasabah dapat melakukan reset password dengan cara berikut:

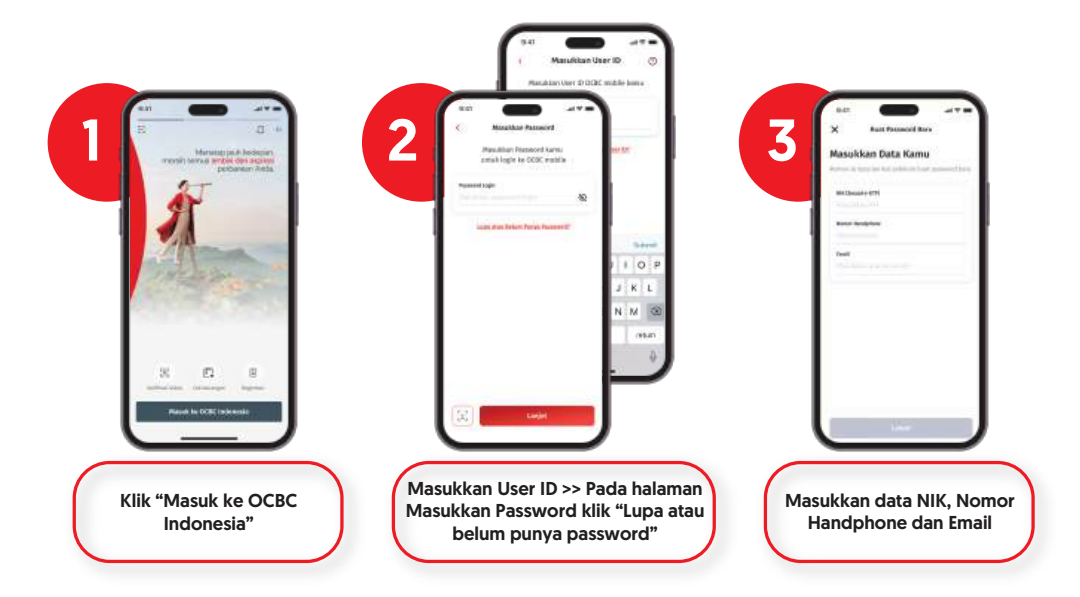

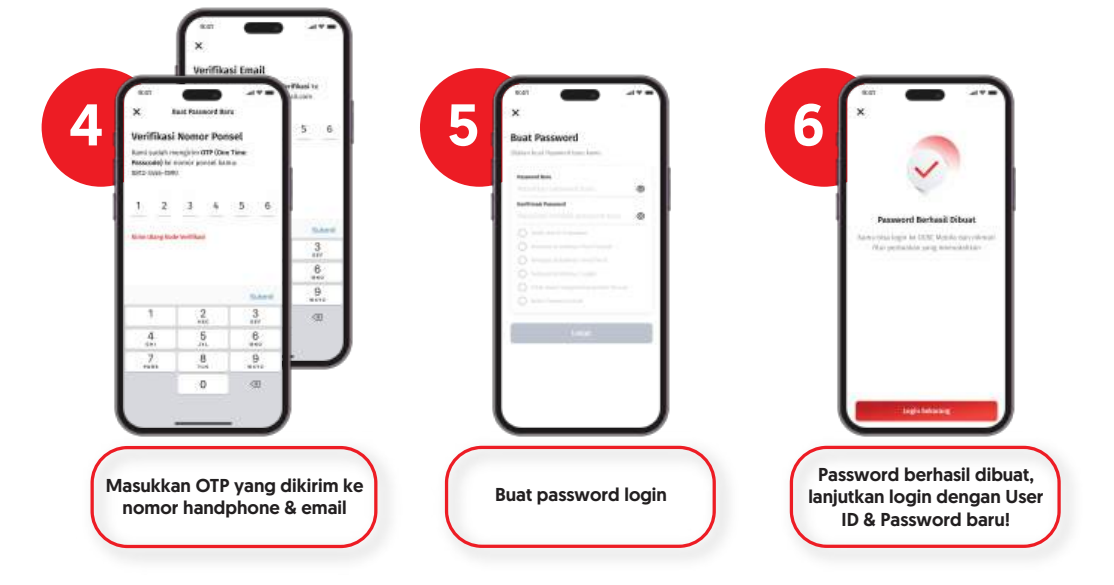

## Aktivasi Kartu Debit via OCBC mobile

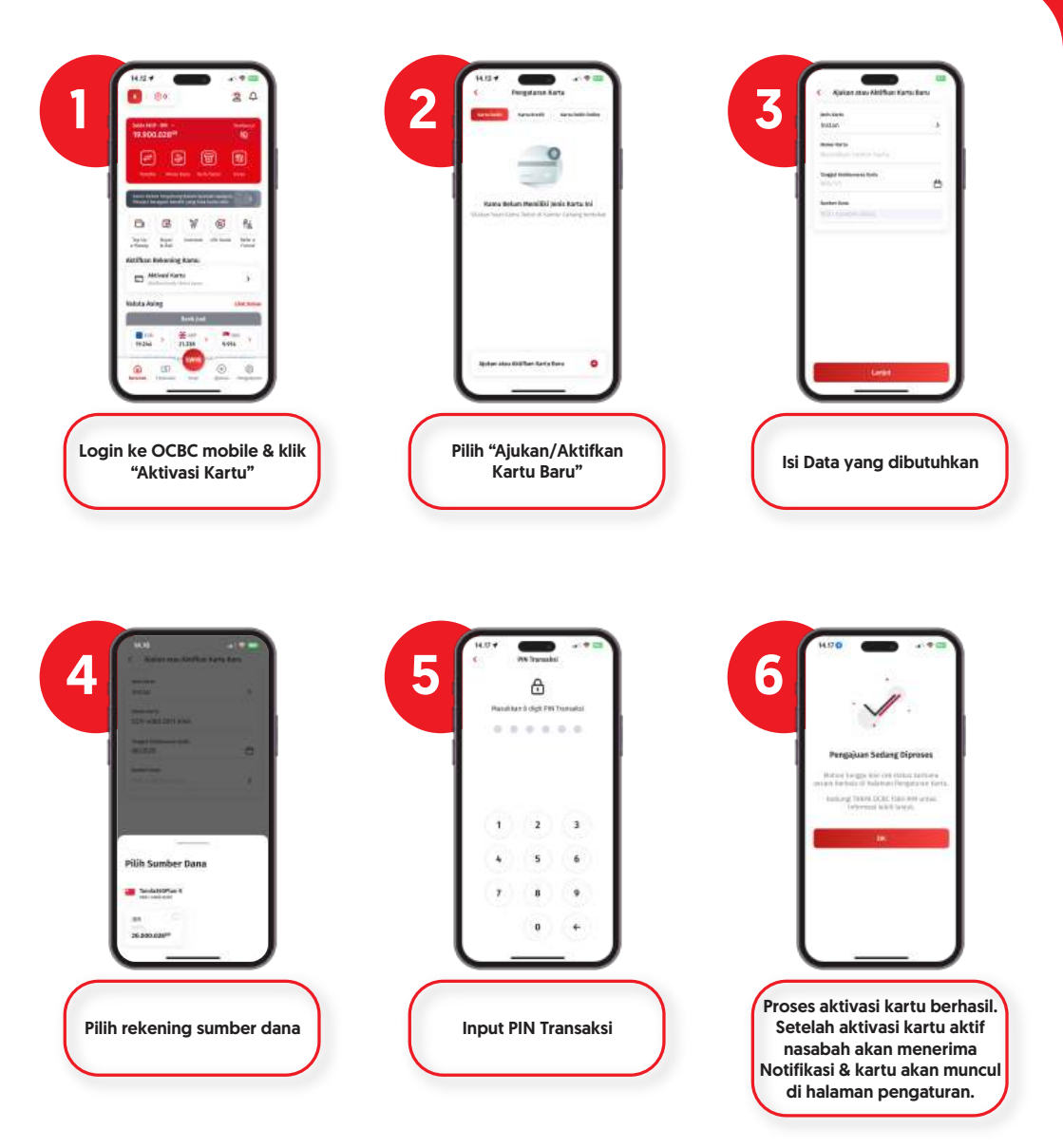

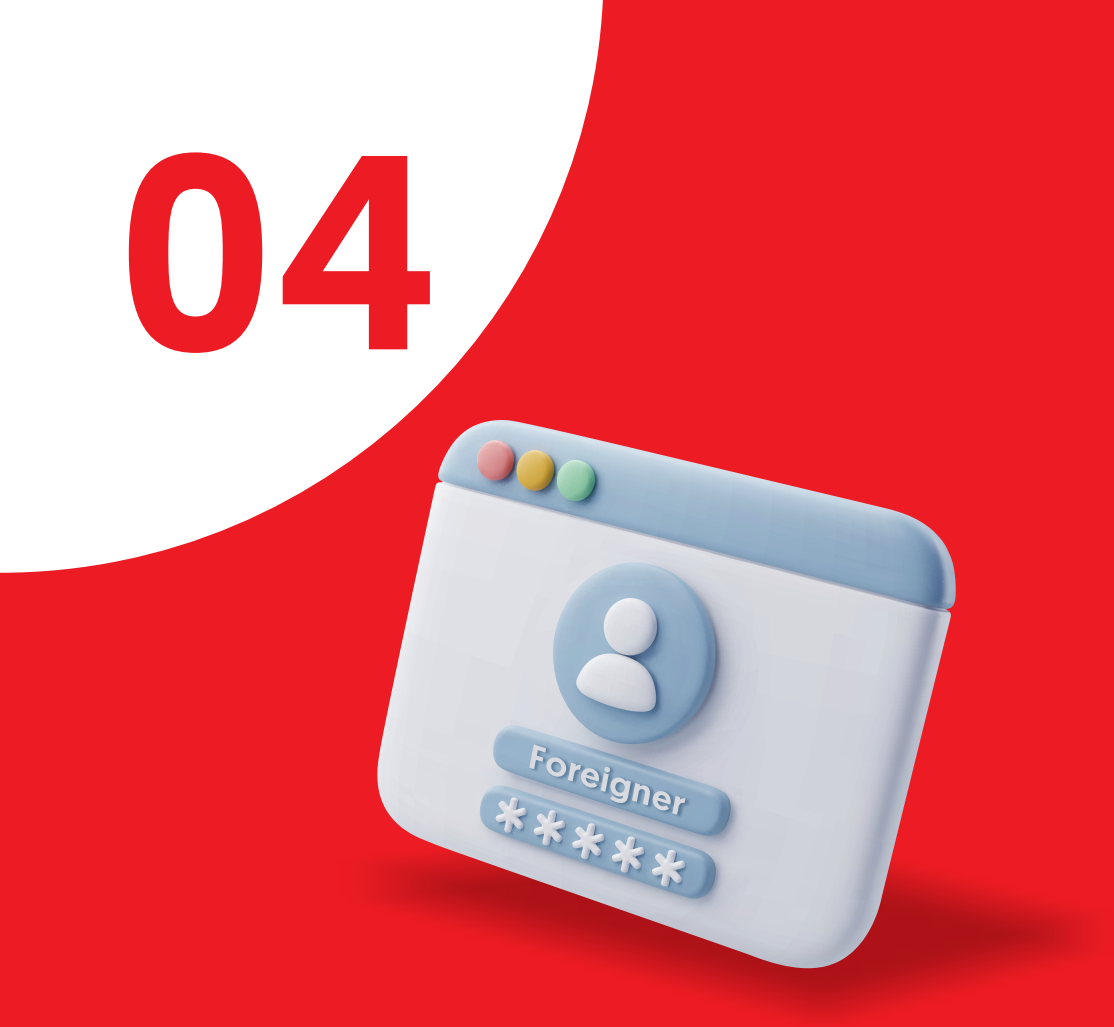

## Ex-Nasabah Bank Commonwealth WNA untuk cara mendapatkan Password OCBC mobile

- 1. Khusus anda Warga Negara Asing, jika belum berhasil login anda dapat menghubungi TANYA OCBC 1500999 atau melalui e-mail **tanya@ocbc.id** serta bisa juga datang ke Cabang OCBC terdekat.
- 2. Anda akan diminta mengisi formulir permohonan fasilitas bank, dimana formulir tersebut harus ditanda tangani dan diberikan kembali kepada bank baik melalui e-mail atau Cabang terdekat.
- 3. Setelah formulir diterima, petugas kami akan menghubungi dan melakukan verifikasi data kembalii sehingga pastikan nomor handphone yang terdaftar tetap aktif.
- 4. Proses permohonan akses login OCBC mobile membutuhkan waktu 5 hari kerja.

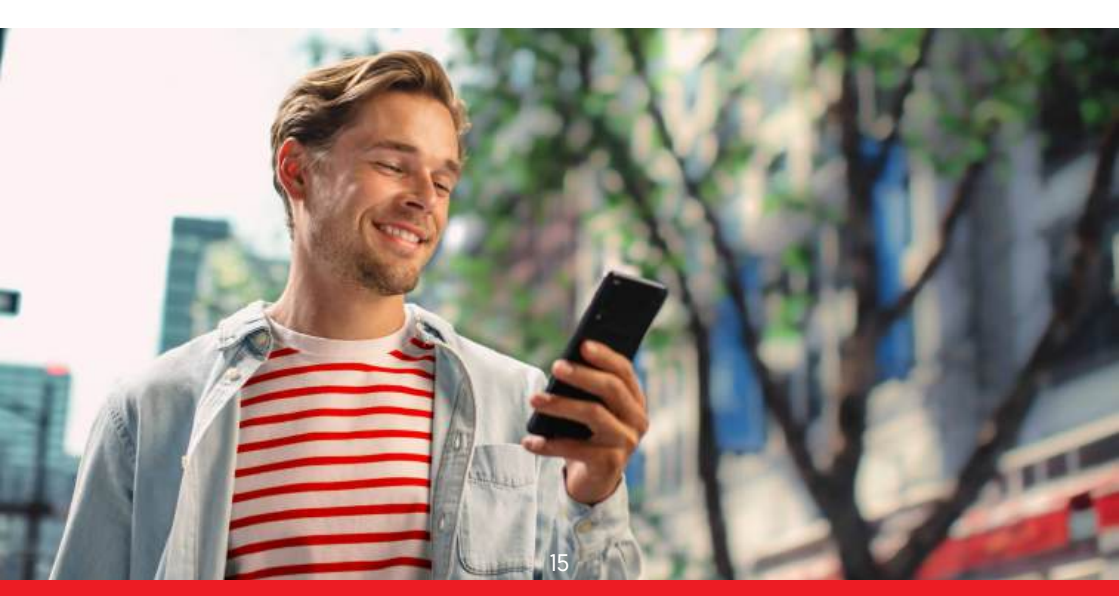